Instrukcje obsługi i lista części zamiennych

# Jednostka sterująca osią OptiMove CR08

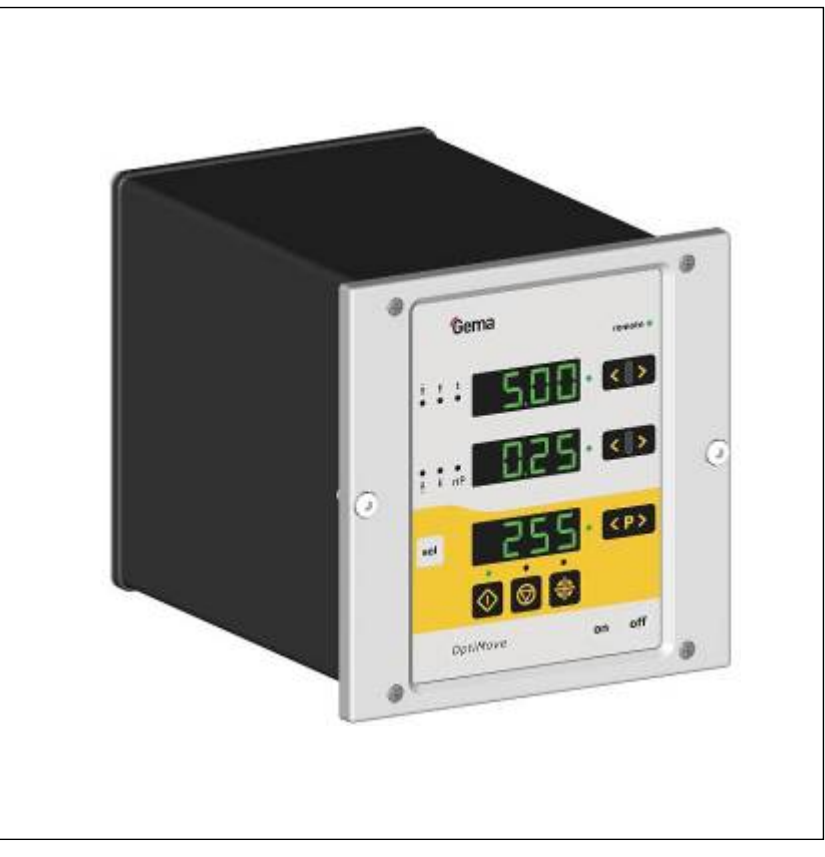

Tłumaczenie oryginalnej instrukcji użytkowania

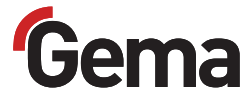

#### Dokumentacja Jednostka sterująca osią OptiMove CR08

© Copyright 2012 Gema Switzerland GmbH

Wszelkie prawa zastrzeżone.

Niniejsza instrukcja chroniona jest prawami autorskimi. Nieautoryzowane kopiowanie jest prawnie zabronione. Niniejsza instrukcja nie może być w całości lub w części, bez uprzedniej pisemnej zgody Gema Switzerland GmbH, w żaden sposób powielana, przenoszona, przetwarzana, zapisywana w systemie elektronicznym lub tłumaczona.

MagicCompact, MagicCylinder, MagicPlus, MagicControl, OptiFlex, Opti-Control, OptiGun, OptiSelect, OptiStar i SuperCorona są zastrzeżonymi znakami towarowymi firmy Gema Switzerland GmbH.

OptiFlow, OptiCenter, OptiMove, OptiSpeeder, OptiFeed, OptiSpray, OptiSieve, OptiAir, OptiPlus, OptiMaster, MultiTronic, EquiFlow, Precise Charge Control (PCC), Smart Inline Technology (SIT) i Digital Valve Control (DVC) są znakami towarowymi firmy Gema Switzerland GmbH.

Wszystkie inne nazwy produktów są znakami towarowymi lub zastrzeżonymi znakami towarowymi ich właścicieli.

W niniejszej instrukcji istnieją odniesienia do różnych znaków towarowych lub zarejestrowanych znaków towarowych. Takie odniesienia nie oznaczają, że dany producent akceptuje niniejszą instrukcję w jakikolwiek sposób lub też jest nią w jakiś sposób związany. Staraliśmy się zachować preferowaną pisownię właściciela praw autorskich w przypadku znaków towarowych i nazw handlowych.

Informacje zawarte w tej instrukcji są poprawne i dokładne zgodnie z naszą najlepszą wiedzą i przekonaniem na dzień jej publikacji. Treść nie jest jednak wiążącym zobowiązaniem dla Gema Switzerland GmbH i prawo do wprowadzania zmian bez powiadomienia pozostaje zastrzeżone.

Najnowsze informacje na temat produktów firmy Gema można znaleźć na stronie www.gemapowdercoating.com.

Informacje dotyczące patentów można znaleźć na stronie www.gemapowdercoating.com/patents lub www.gemapowdercoating.us/patents.

#### Wydrukowano w Szwajcarii

Gema Switzerland GmbH Mövenstrasse 17 9015 St.Gallen Szwajcaria

Telefon: +41-71-313 83 00 Faks: +41-71-313 83 83

E-mail: info@gema.eu.com

# Spis treści

|                          | acje uoryczące mnejszej morukcji pracy                                                                                                    | 3                                          |
|--------------------------|----------------------------------------------------------------------------------------------------|--------------------------------------------|
|                          | Ogólne                                                                                                    | 3                                          |
|                          | Przechowywać instrukcję                                                                                                    | 3                                          |
|                          | Przedstawienie treści                                                                                                    | 3                                          |
|                          | Podawanie pozycji w tekscie                                                                                                    |                                            |
|                          | Symbole bezpieczeństwa (piktogramy)                                                                                                    | 33<br>۸                                    |
|                          |                                                                                                    |                                            |
| Bezpie                   | eczeństwo                                                                                                    | 5                                          |
|                          | Podstawowe zasady bezpieczeństwa                                                                                                    | 5                                          |
|                          | Zasady bezpieczeństwa specyficzne dla tego produktu                                                                                                    | 5                                          |
| Opis p                   | oroduktu                                                                                                    | 9                                          |
|                          | Jednostka sterująca osią OptiMove CR08                                                                                                    | 9                                          |
|                          | Panel operacyjny                                                                                                    | 9                                          |
|                          | Zastosowanie zgodne z przeznaczeniem                                                                                                    | 10                                         |
|                          | Racjonalnie przewidywalne niewłaściwe użycie                                                                                                    | 10                                         |
|                          | Dane techniczne                                                                                                    | 10                                         |
|                          | Podłączalne osie                                                                                                    | 10                                         |
|                          | Informacje ogólne                                                                                                    | 10                                         |
|                          | Dane elektryczne                                                                                                    |                                            |
|                          | Wymiary                                                                                                    | 11                                         |
| Budov                    | va i działanie                                                                                                    | 13                                         |
|                          | Budowa                                                                                                    | 13                                         |
|                          | Opis funkcji                                                                                                    | 13                                         |
|                          | Konfiguracja                                                                                                    | 14                                         |
|                          |                                                                                                    |                                            |
| Eleme                    | nty sterowania i wyświetlacze, Tryby operacyjne                                                                                                    | 15                                         |
| Eleme                    | nty sterowania i wyświetlacze, Tryby operacyjne<br>Wyświetlacze i przyciski                                                                                                    | <b>15</b>                                  |
| Eleme                    | nty sterowania i wyświetlacze, Tryby operacyjne<br>Wyświetlacze i przyciski<br>Tryby pracy                                                                                                    | <b>15</b><br>                              |
| Eleme                    | nty sterowania i wyświetlacze, Tryby operacyjne<br>Wyświetlacze i przyciski<br>Tryby pracy<br>Tryb operacyjny - reczny                                                                                                    | <b>15</b><br>                              |
| Eleme                    | nty sterowania i wyświetlacze, Tryby operacyjne<br>Wyświetlacze i przyciski<br>Tryby pracy<br>Tryb operacyjny - ręczny<br>Blokada klawiatury                                                                                                    | <b>15</b><br>15<br>18<br>18<br>18          |
| Eleme<br>Uruch           | nty sterowania i wyświetlacze, Tryby operacyjne<br>Wyświetlacze i przyciski<br>Tryby pracy<br>Tryb operacyjny - ręczny<br>Blokada klawiatury<br>omienie                                                                                                    | 15<br>15<br>18<br>18<br>18<br>18           |
| Eleme<br>Uruch           | nty sterowania i wyświetlacze, Tryby operacyjne<br>Wyświetlacze i przyciski<br>Tryby pracy<br>Tryb operacyjny - ręczny<br>Blokada klawiatury<br>omienie<br>Przyłacza na tylnej ścianie                                                                                                    | 15<br>                                     |
| Eleme<br>Uruch           | nty sterowania i wyświetlacze, Tryby operacyjne<br>Wyświetlacze i przyciski<br>Tryby pracy<br>Tryb operacyjny - ręczny<br>Blokada klawiatury<br>omienie<br>Przyłącza na tylnej ścianie<br>Pierwsze uruchomienie                                                                                                    | 15<br>15<br>18<br>18<br>18<br>18<br>19<br> |
| Eleme<br>Uruch           | nty sterowania i wyświetlacze, Tryby operacyjne Wyświetlacze i przyciski Tryby pracy Tryb operacyjny - ręczny Blokada klawiatury Omienie Przyłącza na tylnej ścianie Pierwsze uruchomienie Informacje niezbedne do uruchomienia                                                                                                    | 15<br>                                     |
| Eleme<br>Uruch           | nty sterowania i wyświetlacze, Tryby operacyjne Wyświetlacze i przyciski Tryby pracy Tryb operacyjny - ręczny Blokada klawiatury omienie Przyłącza na tylnej ścianie Pierwsze uruchomienie Informacje niezbędne do uruchomienia Okablowanie i ekranowanie elektryczne                                                                                                    | 15<br>                                     |
| Eleme<br>Uruch           | nty sterowania i wyświetlacze, Tryby operacyjne Wyświetlacze i przyciski Tryby pracy Tryb operacyjny - ręczny Blokada klawiatury omienie Przyłącza na tylnej ścianie Pierwsze uruchomienie Informacje niezbędne do uruchomienia Okablowanie i ekranowanie elektryczne Ustawianie parametrów systemowych                                                                                         | 15<br>                                     |
| Eleme<br>Jruch           | nty sterowania i wyświetlacze, Tryby operacyjne Wyświetlacze i przyciski Tryby pracy Tryb operacyjny - ręczny Blokada klawiatury Omienie Przyłącza na tylnej ścianie Pierwsze uruchomienie Informacje niezbędne do uruchomienia Okablowanie i ekranowanie elektryczne Ustawianie parametrów systemowych Przegląd parametrów systemowych                                                         | 15<br>                                     |
| Eleme<br>Jruch           | nty sterowania i wyświetlacze, Tryby operacyjne Wyświetlacze i przyciski Tryby pracy Tryb operacyjny - ręczny Blokada klawiatury omienie Przyłącza na tylnej ścianie Pierwsze uruchomienie Informacje niezbędne do uruchomienia Okablowanie i ekranowanie elektryczne Ustawianie parametrów systemowych Przegląd parametrów systemowych Parametr systemowy P1 - Ustawianie górnej granicy skoku | 15<br>                                     |
| Eleme<br>Uruch           | nty sterowania i wyświetlacze, Tryby operacyjne Wyświetlacze i przyciski Tryby pracy                                                                                                    | 15<br>                                     |
| Eleme<br>Jruch<br>Dbsług | nty sterowania i wyświetlacze, Tryby operacyjne Wyświetlacze i przyciski Tryby pracy                                                                                                    | 15<br>                                     |

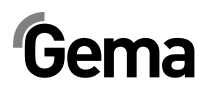

| Dojazd do punk            | ktu odniesienia                                |    |
|---------------------------|------------------------------------------------|----|
| Start/stop mani           | ipulatora                                      |    |
| Zmiana prograr            | mu                                             |    |
| Wyświetlanie cz           | zasu cyklu                                     |    |
| Edycja program            | nu                                             |    |
| Tryby operacyjne          | osi                                            | 27 |
| Informacje ogól           | Ine                                            | 27 |
| Tryb oscylacji            |                                                | 27 |
| Edytow                    | vanie/ustawianie                               |    |
| Program sekwe             | encji                                          |    |
| Struktu                   | ıra programowania krokowego (procedura kroków) | 29 |
| Przykła                   | ad programowania: Pozycjonowanie               | 30 |
| Przykła                   | ad programowania: Ruch oscylacyjny             | 30 |
| Przykła                   | ad programowania z wykresem czasowym           |    |
| Działanie półau           | itomatyczne z oscylacją                        | 32 |
| Resetowanie pa            | amięci RAM                                     | 32 |
| Wywoły                    | ywanie trybu resetowania pamięci RAM           | 32 |
| Wartoś                    | ci domyślne po resetowaniu pamięci RAM         | 33 |
| CAN-Bus                   |                                                | 35 |
| Ogólne                    |                                                | 35 |
| Sprzęt                    |                                                | 35 |
| Kabel C                   | CANbus – przypisanie pinów                     | 35 |
| Eliminacja błędu          |                                                | 37 |
| Ogólne                    |                                                | 37 |
| Sprzęt                    |                                                | 39 |
| Rozmieszczeni             | e wtyków                                       | 30 |
| Wtyk 2                    | 1 – Przyłacze zasilania                        |    |
| Wtyk 2                    | 2 - 7asilanie napedu                           |    |
| Wtyk 2.                   | .6 – CAN bus WYJŚCIE                           |    |
| ,<br>Lioto ono é ol nomio |                                                | 44 |
| LISTA CZĘŚCI ZAMIE        | лпусп                                          | 41 |
| Zamawianie cze            | ęści zamiennych                                |    |
| Panel przedni i           | zasilacz                                       | 42 |
| Panel tylny               |                                                | 43 |
| Dodatek – tabe            | la programu                                    |    |
|                           |                                                |    |

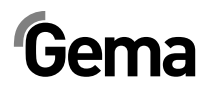

# Informacje dotyczące niniejszej instrukcji pracy

# Ogólne

Niniejsza instrukcja obsługi zawiera wszelkie informacje, niezbędne do pracy z OptiMove CR08. Zawiera ona informacje o uruchomieniu oraz wskazówki i porady, jak korzystać z nowego systemu malowania proszkowego.

Informacje dotyczące funkcjonowania poszczególnych podzespołów systemu można znaleźć w poszczególnych instrukcjach obsługi dotyczących tych urządzeń.

# Przechowywać instrukcję

Prosimy dobrze przechowywać niniejszą instrukcję dla przyszłego wykorzystania oraz w celu ewentualnych zapytań.

## Przedstawienie treści

#### Podawanie pozycji w tekście

Podawanie pozycji w ilustracjach jest stosowane jako odniesienie w tekście opisowym.

#### Przykład:

"Wysokie napięcie (**H**), wygenerowane w kaskadzie pistoletu, jest przekazywane do elektrody środkowej."

# Symbole bezpieczeństwa (piktogramy)

Wszystkie ostrzeżenia oraz ich znaczenie można odnaleźć w poszczególnych instrukcjach obsługi urządzeń firmy Gema. Oprócz stosowania się do zasad bezpieczeństwa zawartych w poszczególnych instrukcjach obsługi należy przestrzegać ogólnie obowiązujących przepisów dot. bezpieczeństwa i ochrony przed wypadkami.

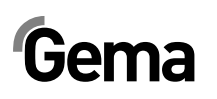

#### A NIEBEZPIECZEŃSTWO!

Oznacza bezpośrednio grożące niebezpieczeństwo.

Jeśli nie będzie ono unikane, to następstwem jest śmierć lub ciężkie obrażenia ciała.

#### **A** OSTRZEŻENIE

Oznacza możliwie grożące niebezpieczeństwo. Jeśli nie będzie ono unikane, to następstwem może być śmierć lub ciężkie obrażenia ciała.

#### A OSTROŻNIE

Oznacza możliwie grożące niebezpieczeństwo.

Jeśli nie będzie ono unikane, to następstwem mogą być lekkie lub nieznaczne obrażenia ciała.

#### UWAGA

Oznacza możliwie szkodliwą sytuację.

Jeśli nie będzie ona unikana, to może zostać uszkodzone urządzenie lub coś w jego otoczeniu.

#### ŚRODOWISKO

Oznacza możliwie szkodliwą sytuację. Jeśli nie będzie ona unikana, to może zostać zanieczyszczone środowisko naturalne.

#### WSKAZÓWKA NAKAZU

Informacje, które muszą być koniecznie przestrzegane

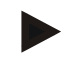

#### WSKAZÓWKA

Pożyteczne informacje, porady, itd.

## Wersja oprogramowania

Ten dokument opisuje działanie jednostki sterującej, od wersji software V1.0.

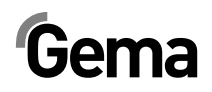

# Bezpieczeństwo

# Podstawowe zasady bezpieczeństwa

- Ten produkt został wyprodukowany według najnowszych specyfikacji i zgodnie z technicznymi zasadami bezpieczeństwa tylko i wyłącznie do normalnego napylania farb proszkowych.
- Każde inne użycie uważane jest za niezgodne z przeznaczeniem. Producent nie ponosi odpowiedzialności za wady wynikłe na skutek niewłaściwego użytkowania tego urządzenia; ryzyko ponosi wyłącznie użytkownik. Jeśli produkt ten będzie wykorzystywany niezgodnie z naszymi zaleceniami do innych celów i/lub innych materiałów, to firma Gema Switzerland GmbH nie będzie ponosiła za to odpowiedzialności.
- Uruchomienie (tzn. rozpoczęcie pracy zgodnej z przeznaczeniem) jest zabronione do czasu końcowego zamontowania produktu zgodnie z Dyrektywą Maszynową i jego okablowania. Należy również przestrzegać normy "Bezpieczeństwo maszyn".
- Samowolne modyfikacje produktu zwalniają producenta z odpowiedzialności za wynikłe z tego szkody.
- Przepisy związane z zapobieganiem wypadkom, jak również inne ogólnie zasady bezpieczeństwa muszą być przestrzegane.
- Ponadto należy również uwzględnić krajowe przepisy bezpieczeństwa.

# Zasady bezpieczeństwa specyficzne dla tego produktu

- Ten produkt stanowi część urządzenia i w ten sposób jest on zintegrowany z systemem bezpieczeństwa urządzenia.
- W przypadku użytkowania urządzenia w granicach przekraczających przyjętą koncepcję bezpieczeństwa należy podjąć odpowiednie środki.
- Instalacje na miejscu użytkowania należy przeprowadzać zgodnie z lokalnymi przepisami.
- Należy zwrócić uwagę, czy uziemienie podzespołów zostało wykonane zgodnie z lokalnymi przepisami.

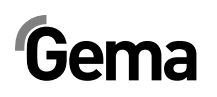

#### A OSTRZEŻENIE

#### Moc manipulatora znacznie przewyższa siłę człowieka!

- Wszystkie osi muszą być zabezpieczone przed dostępem podczas pracy (patrz lokalne przepisy bezpieczeństwa).
- Nigdy nie stawać pod wózkiem Z, kiedy manipulator nie jest w ruchu!
- Wtyczki pomiędzy sterownikiem OptiMove CR08 i układem zasilania manipulatora ZA0x mogą być rozłączane tylko, kiedy zasilacz jest wyłączony.
- Kable łączące pomiędzy manipulatorem, a sterownikiem muszą być ułożone w taki sposób, aby nie uległy uszkodzeniu podczas ruchu manipulatora. Należy przestrzegać zasad bezpieczeństwa ustanowionych lokalnie!
- Maksymalna górna granica skoku manipulatora musi być ustawiona w odniesieniu do maksymalnej wysokości otworów w kabinie. Jeżeli górna granica skoku zostanie ustalona błędnie (zbyt wysoko), to może to doprowadzić do uszkodzenia manipulatora lub/i kabiny!

#### UWAGA

#### System może zostać uszkodzony w trakcie testu!

- Oznacza to, że należy zwrócić szczególną uwagę na ograniczanie drogi manipulatora (więcej informacji w rozdziale "Parametr systemowy P1 - Ustawianie górnej granicy skoku").
- Wartość napięcia zasilającego jest gwarantowana dzięki sterownikowi OptiMove CR08. Napięcie zasilające wynosi 230 VAC i jest kontrolowane przez obwód bezpieczeństwa. W razie niebezpieczeństwa napięcie zasilające silnika może zostać przerwane za pomocą wyłącznika bezpieczeństwa.
- Przy naprawie manipulatora, kabiny oraz sterownika OptiMove CR08 należy odłączyć manipulator od zasilania zgodnie z lokalnymi zasadami bezpieczeństwa!
- Naprawy mogą być wykonywane jedynie przez autoryzowany serwis Gema. Nieautoryzowane zmiany i modyfikacje mogą prowadzić do odniesienia obrażeń oraz uszkodzenia urządzenia. W takim przypadku firma Gema Switzerland GmbH uchyla gwarancję na urządzenia.
- Informujemy, że użytkownik jest odpowiedzialny za bezpieczną obsługę urządzeń. W żadnym wypadku firma Gema Switzerland GmbH nie ponosi odpowiedzialności za powstałe szkody.

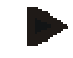

#### WSKAZÓWKA

Aby uzyskać więcej informacji, należy zapoznać się z przepisami bezpieczeństwa Gema.

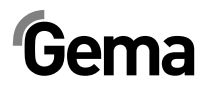

#### **A** OSTRZEŻENIE

#### Praca bez instrukcji pracy

Na skutek nieprzestrzegania informacji związanych z bezpieczeństwem, praca z poszczególnymi stronami niniejszej instrukcji obsługi lub bez nich może spowodować uszkodzenia ciała i mienia.

- Przed przystąpieniem do pracy z urządzeniem należy zorganizować niezbędne dokumenty i przeczytać rozdział "Przepisy bezpieczeństwa".
- Prace wolno wykonywać tylko i wyłącznie stosując się do wymaganych dokumentów.
- Pracować zawsze z kompletnym oryginalnym dokumentem.

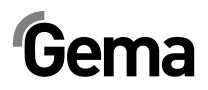

# Opis produktu

# Jednostka sterująca osią OptiMove CR08

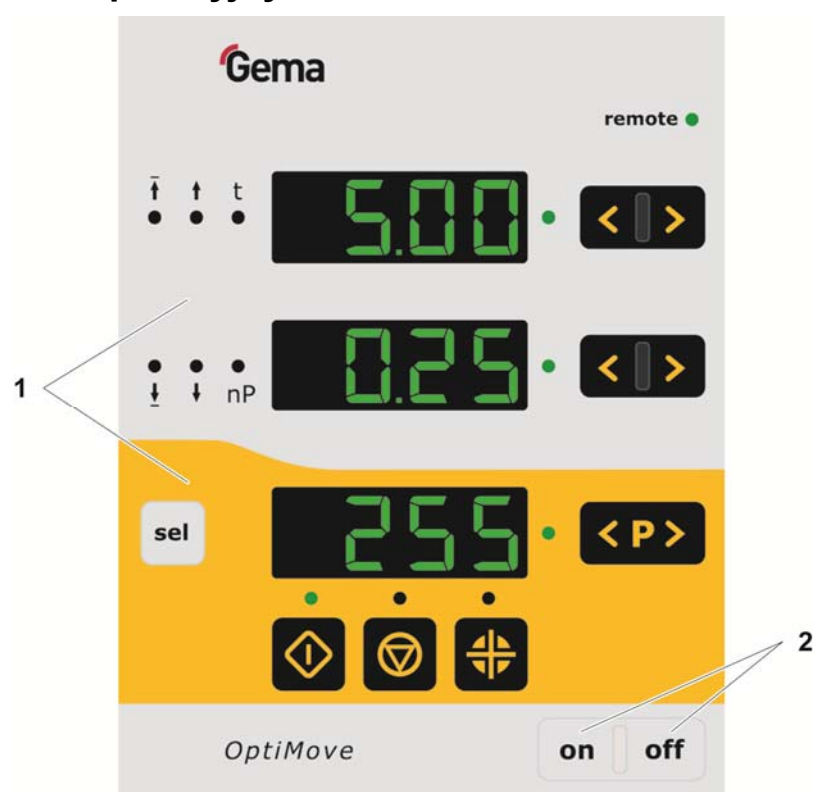

## Panel operacyjny

Rys. 1: Panel operacyjny

- 1 Elementy obsługowe i wyświetlające
- 2 Włączanie/Wyłączanie

# Zastosowanie zgodne z przeznaczeniem

Jednostka sterująca osią OptiMove CR08 jest przeznaczony do obsługi jednego manipulatora w malarni do elektrostatycznego napylania farb proszkowych.

Zastosowanie zgodne z przeznaczeniem obejmuje także przestrzeganie warunków eksploatacji, konserwacji i napraw zalecanych przez producenta. Ten produkt może być używany, konserwowany i naprawiany tylko przez przeszkolony i poinformowany o możliwych niebezpieczeństwach personel.

Każde inne użycie uważane jest za niezgodne z przeznaczeniem. Producent nie ponosi odpowiedzialności za wynikłe z tego tytułu uszkodzenia; całe ryzyko bierze na siebie użytkownik!

W celu lepszego zrozumienia relacji i zasad malowania proszkowego zaleca się dokładne zapoznanie z instrukcjami obsługi i funkcjami innych komponentów.

# Racjonalnie przewidywalne niewłaściwe użycie

- Obsługa bez właściwego przygotowania
- Użycie w połączeniu z niezatwierdzonymi urządzeniami lub komponentami

#### Dane techniczne

#### Podłączalne osie

| OptiMove CR08 | Możliwość podłączenia |
|---------------|-----------------------|
| ZA10          | tak                   |

#### UWAGA

Jednostka sterująca osią OptiMove CR08 może pracować tylko z określonymi typami pistoletów!

#### Informacje ogólne

| OptiMove CR08                    |              |
|----------------------------------|--------------|
| llość osi na sterownik           | 1            |
| Max ilość dostępny programów     | 255          |
| Max wysokość skoku (teoretyczna) | 5 m          |
| Maksymalna prędkość              | 0,6 m/s      |
| Prędkość minimalna               | 0,08 m/s     |
| Przyspieszenie                   | 0,1-2,0 m/s² |

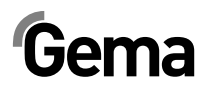

#### Dane elektryczne

| OptiMove CR08                       |                    |
|-------------------------------------|--------------------|
| Nominalne napięcie wejściowe        | 230 VAC            |
| Tolerancja                          | +10% / -10%        |
| Częstotliwość                       | 50/60 Hz           |
| Wartość wyjściowa na elektrozaworze | 24 VDC             |
| Bezpiecznik F1                      | 10 AT              |
| Zużycie energii                     | 0,6 kW             |
| Stopień zabezpieczenia              | IP54               |
| Temperatura pracy                   | 0 °C - +40 °C      |
| remperatora pracy                   | (+32 °F - +104 °F) |
|                                     | -20 °C - +70 °C    |
| remperatura przechowywania          | (-4 °F - +158 °F)  |

# Wymiary

| OptiMove CR08 |        |
|---------------|--------|
| Szerokość     | 173 mm |
| Głębokość     | 212 mm |
| Wysokość      | 177 mm |
| Waga          | 3 kg   |

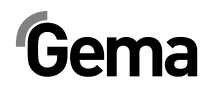

# Budowa i działanie

# Budowa Jednostka sterująca osią OptiMove CR08 jest dostępna jako wersja do zabudowy w szafie sterującej AS0x. Opis funkcji Sterownik OptiMove CR08 jest używany w systemie kontroli osi manipulatora. Kompletny system sterowania osi składa się z jednostki sterującej OptiMove, regulatora położenia oraz osi z silnikiem synchronicznym. Regulator położenia odbiera napięcie zasilające oraz kontroluje sygnał bezpośrednio ze sterownika OptiMove. Sterownik osi OptiMove CR08 zawiera wizualizację, jednostkę wejściową i sterowanie sekwencyjne do sterowania osią z silnikiem synchronicznym i regulatorem położenia. Silnik napędowy jest wyposażony w hamulec elektryczny. Jeżeli sterowanie osią jest odłączone od zasilania, to jest aktywowany hamulec przytrzymujący.

# Gema

#### Konfiguracja

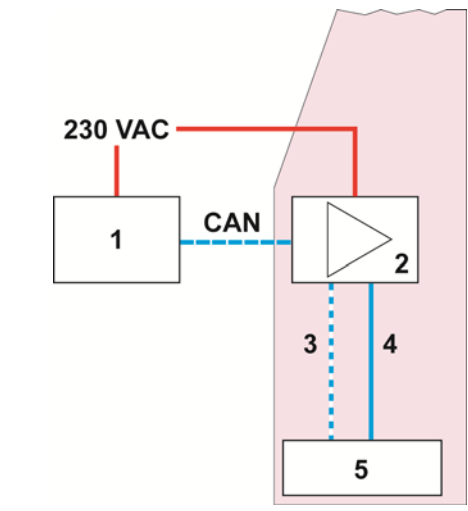

Rys. 2: Schematyczne przedstawienie

- 1 Jednostka sterująca osią
- 2 Regulator położenia
- 3 Przewód enkodera obrotowego
- 4 Przewód silnika
- 5 Silnik napędowy

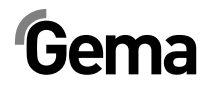

# Elementy sterowania i wyświetlacze, Tryby operacyjne

#### Wyświetlacze i przyciski

Urządzenie jest obsługiwane za pomocą klawiatury membranowej z wyświetlaczami. Wszystkie wyświetlacze (A1 – A3) są 7-segmentowe, a wszystkie diody LED są zielone.

W trybie ręcznym wszystkie funkcje operacyjne mogą być wykonywane poprzez klawiaturę membranową. W trybie zdalnym są dostępne tylko funkcje wizualizacji.

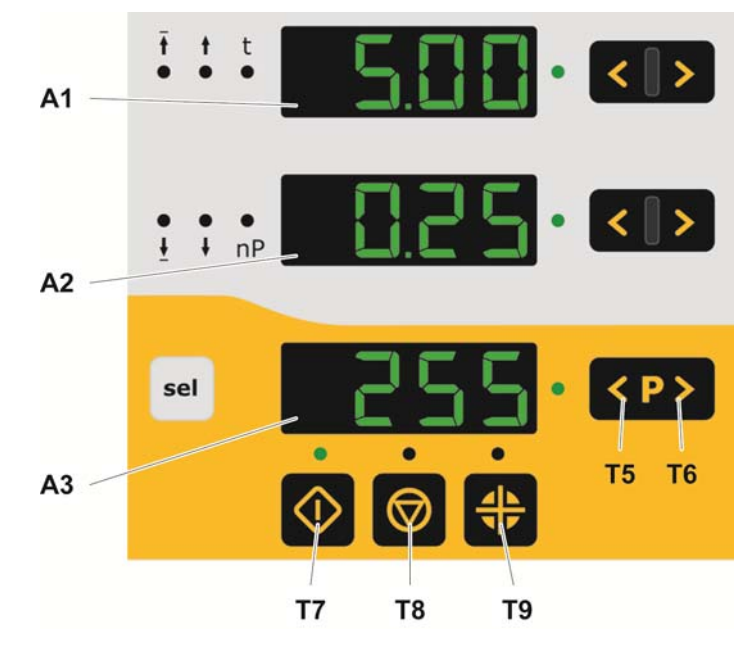

Rys. 3: Wyświetlacze i przyciski

#### UWAGA

Przyciski wejściowe mogą zostać uszkodzone, jeśli będą one naciskane paznokciami lub twardymi przedmiotami.

Naciskać przyciski wejściowe tylko gołymi końcówkami palców!

# Gema

| Wskazanie | Znaczenie                                                                                                    |  |  |  |
|-----------|----------------------------------------------------------------------------------------------------|--|--|--|
|           | Wyświetlacz aktualnej wartości (pozycja osi)                                                                                |  |  |  |
| A1        | <ul> <li>Pożądana wartość wejściowa (górna pozycja,<br/>prędkość w górę, czas przebywania, adres pro-<br/>gramu)</li> </ul> |  |  |  |
|           | Wyświetlacz aktualnej wartości (prędkość osi)                                                                               |  |  |  |
| A2        | <ul> <li>Pożądana wartość wejściowa (dolna pozycja,<br/>prędkość w dół)</li> </ul>                                          |  |  |  |
| A3        | Wyświetla wybrany numer programu lub kod błędu                                                                              |  |  |  |

| Klucz      | Znaczenie                                                                                        |
|------------|--------------------------------------------------------------------------------------------------|
| $\Diamond$ | Start osi (T7)                                                                                   |
| 0          | Stop osi (T8)                                                                                    |
|            | <ul> <li>przytrzymać 5 sekund = parametr systemowy</li> </ul>                                    |
| A A        | Start do punktu odniesienia (T9)                                                                 |
| >          | Klucze do wprowadzania pożądanych wartości i parame-<br>trów systemowych (zwiększanie wartości)  |
| <          | Klucze do wprowadzania pożądanych wartości i parame-<br>trów systemowych (zmniejszanie wartości) |
| T5, T6     | Wprowadzanie numeru programu, potwierdzenie błędu                                                |
| sel        | Aktywacja trybu wyświetlacza (wybór pożądanej wartości wejściowej, diody LED 4 - LED 9)          |

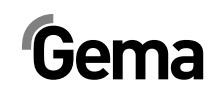

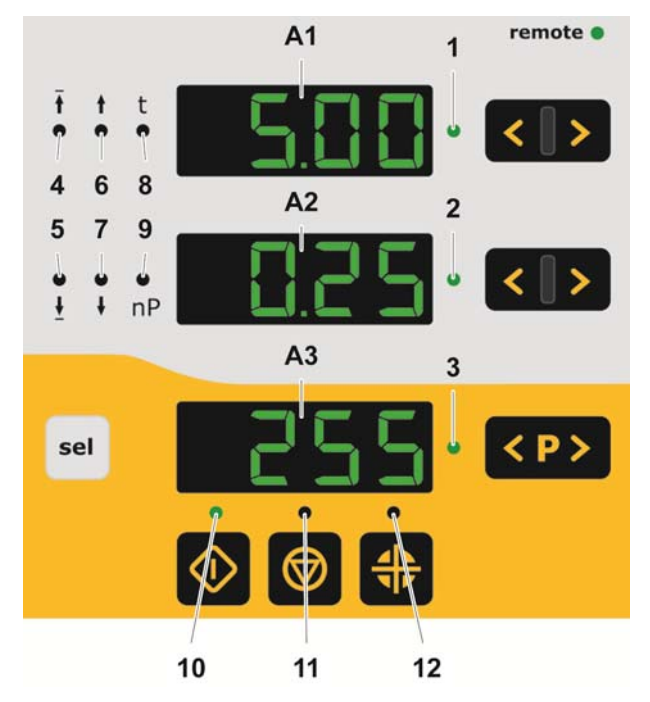

Rys. 4: diody LED

| LED    | Znaczenie                                                                  |
|--------|----------------------------------------------------------------------------|
| 1      | Tryb wartości pożądanej/aktualnej                                          |
| 2<br>3 | (ciemna = tryb wartości aktualnej / zielona = tryb wartości<br>pożądanej ) |
| 4 - 9  | Wyświetla wybór parametrów                                                 |
| 10     | Oś ruszyła                                                                 |
| 11     | Oś zatrzymana                                                              |
| 12     | Odniesienie osi                                                            |
| Zdalny | Blokada klawiatury                                                         |

# Tryby pracy

Na sterowniku OptiMove CR08 można wybrać następujące tryby operacyjne:

- Ręczny
- Blokada klawiatury

Do sterownika OptiMove CR08 można wprowadzić do 255 programów używając niezbędnych parametrów.

#### Tryb operacyjny - ręczny

Tryb ręczny pozwala operatorowi na start i wybór programu poprzez panel. Dodatkowo operator ma możliwość zmiany programu lub bezpośredniej modyfikacji pracującego programu.

W tym trybie za pomocą panela można obsługiwać następujące wyświetlacze oraz funkcje operacyjne:

- Wybór numeru programu
- Wybór trybu wejścia / tryb wyświetlacza
- Ustawianie pożądanej wartości w trybie wejścia (tylko w trybie wahadłowym)
- Start/Stop
- Potwierdzanie komunikatów błędów
- Wybór parametrów systemowych

#### Blokada klawiatury

W trybie **"blokada klawiatury**", panel sterownika zostaje zablokowany. Aby to się stało, **parametr systemowy P9** musi być poprawnie ustawiony **P9=1** (więcej informacji, patrz "Ustawianie parametrów systemowych").

Jeśli parametr systemowy jest tak ustawiony **P9=1**, wtedy funkcja blokowania klawiatury może być aktywowana za pomocą sygnału cyfrowego. Jest to wyświetlane na panelu poprzez świecenie na zielono diody LED "**Remote**".

Tylko ograniczone sterowanie jest możliwe z panela, a mianowicie:

- Start, stop, punkt odniesienia osi
- Wybór trybu wejścia / wyświetlanie trybu (wizualizacja wartości pożądanych i aktualnych)
- Potwierdzanie komunikatów błędów

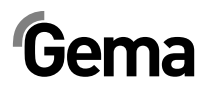

# Uruchomienie

# Przyłącza na tylnej ścianie

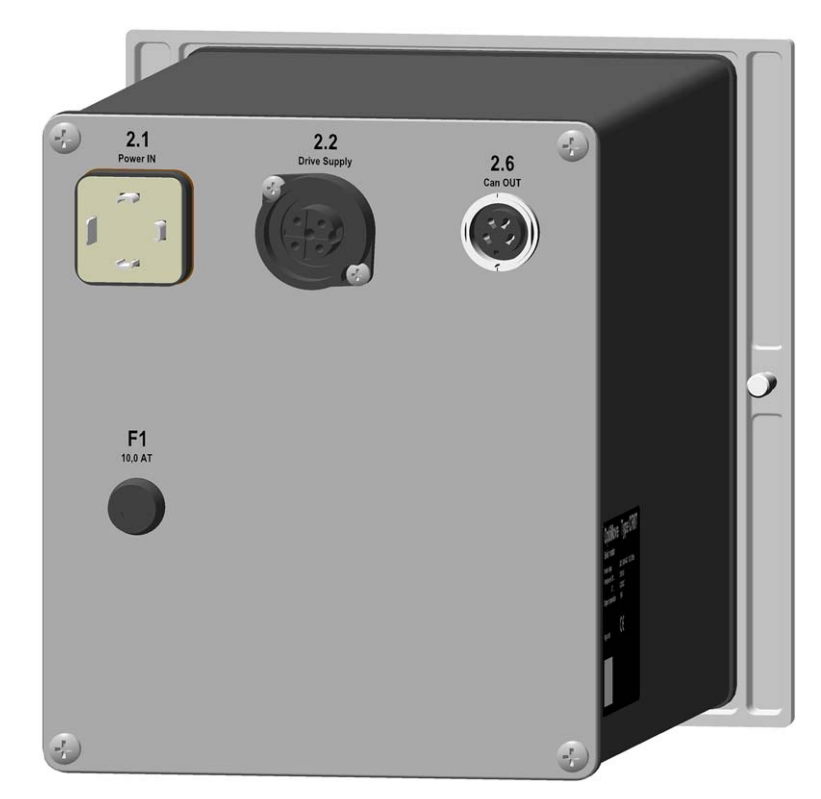

Rys. 5: Przyłącza na tylnej ścianie

V 02/16

- 2.1 Przyłącze zasilania elektrycznego 2.6 CAN bus Wyjście
- 2.2 Zasilanie manipulator

Podłączenia kabli posiadają różne wtyki, dzięki temu nie mogą być błędnie podłączone podczas montażu.

Przed odłączeniem kabli od gniazd należy zawsze wyłączyć urządzenie i odłączyć kabel od zasilania!

## Pierwsze uruchomienie

#### Informacje niezbędne do uruchomienia

Wszystkie osie zaprogramowane i oznaczone do wysyłki (manipulator-, oś- oraz definicje adresu), jakkolwiek można je zaadoptować do wymagań klienta.

Wszystkie zmieniane wartości należy wpisać do tabeli parametrów – patrz dodatek!

#### Okablowanie i ekranowanie elektryczne

Wszystkie podłączenia do CAN Bus powinny być wykonane zgodnie z załączonym schematem elektrycznym.

#### UWAGA

W przypadku ewentualnego ZATRZYMANIA AWARYJNEGO muszą być aktywowane hamulce w osiach, a sam sterownik musi być wyłączony!

- Podłączyć sterownik do obwodu prądu wyłączenia awaryjnego
- Montaż i podłączanie podzespołów może być wykonywane jedynie przez specjalistę elektronika.
- Dla bezproblemowego działania z szybką transmisją danych wymagane jest prawidłowo wykonane uziemienie. Warunkiem podstawowym jest jednolity potencjał uziemienia.
- Do okablowania zostały użyte specjalnie kable ekranowane. Ekran kabla ma podłączenia na obydwu końcach do uziemienia.

#### UWAGA

#### Usterki podczas pracy

Słabe uziemienie lub jego brak wpływa ujemnie na niezawodność urządzenia i normalne działanie.

 Obydwa końce ekranu kabla muszą być podłączone do uziemienia!

# Ustawianie parametrów systemowych

Sterownik OptiMove CR08 jest zaadoptowany do typu manipulatora oraz specyfikacji malarni za pomocą parametrów systemowych.

W zależności od ustawień parametrów systemowych należy postępować w następujący sposób:

 Przycisk przytrzymać naciśnięty przez dłużej 5 sekund, aby przejść do trybu parametrów systemowych. Diody LED L1-L3 świecą

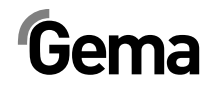

- Wybrać pożądane parametry P1-P12 na wyświetlaczu A1 za pomocą kluczy
- Ustawić odpowiednią wartość parametru na wyświetlaczu A2 za pomocą kluczy
- 4. Nacisnąć przycisk 2 aby wyjść z trybu parametrów systemowych

#### Przegląd parametrów systemowych

#### UWAGA

Uszkodzenie manipulatora lub/i kabiny

Jeżeli zostanie ustawiony nieprawidłowy parametr systemowy, może to doprowadzić do uszkodzenia manipulatora lub/i kabiny!

| Parametr | Oznaczenie          | Wartości                                                                                                    | Uwaga |
|----------|---------------------|----------------------------------------------------------------------------------------------------|-------|
| D1       | Max pozvoja dojazdu | 0,00 - 5,00 m                                                                                                    |       |
| FI       | Max pozycja dojazdu | 0,50 m                                                                                                    |       |
| P2       | tryb pracy          | <ol> <li>1 – Tryb oscylacji</li> <li>2 – Program sekwencji</li> <li>3 – Działanie półautomatyczne z<br/>oscylacją</li> </ol> |       |
| P3       | Przyspieszenie      | 0,50 - 2,00 m/s <sup>2</sup><br>1 80 m/s <sup>2</sup>                                                                        |       |
| P4       | max prędkość        | 0,08 - 0,60 m/s<br>0,60 m/s                                                                                                  |       |

Wprowadzić poprawne wartości parametrów!

Nastawy fabryczne są wyróżnione tłustym drukiem

#### Parametr systemowy P1 - Ustawianie górnej granicy skoku

Jeśli sterownik kontroluje pracę oryginalnego manipulatora Gema, to wszystkie parametry systemowe są już ustawione na wartości dla tych osi. Jedyny parametr, który musi być ustawiony to górna granica skoku.

Max wysokość skoku (max droga) jest ograniczona przez górną granicę skoku. Max wysokość skoku jest limitowana przez odpowiednią wysokość manipulatora lub przez wysokość otworów w kabinie. Górna granica skoku w sterowniku OptiMove CR08 jest zawsze ustawiona fabrycznie na wartość 0.30 m.

W celu ustawienia górnej granicy skoku (parametr systemowy 1), należy postępować w następujący sposób:

- Przycisk Sprzytrzymać naciśnięty przez dłużej 5 sekund, aby przejść do trybu parametrów systemowych. Diody LED L1-L3 świecą
- 2. Wybrać parametr P1 na wyświetlaczu A1 używając kluczy
- Ustawić wartość górnej granicy skoku na wyświetlaczu A2 używając kluczy

#### UWAGA

#### Nieprawidłowa (zbyt wysoka) granica skoku prowadzi do uszkodzenia lub zniszczenia osi i/lub kabiny

- Należy zawsze zwrócić uwagę na pozycję pistoletów i max wysokość otworów w kabinie!
- 4. Nacisnąć przycisk wa aby wyjść z trybu parametrów systemowych

# Obsługa

# Działanie sterownika manipulatora

Do 255 programów można wprowadzić lub/i wywołać w sterowniku Opti-Move CR08. Każdy program zawiera dane na temat prędkości i pozycji ruchu osi.

# Włączanie sterownika manipulatora

1. Wcisnąć on

Dioda LED nad kluczem zaświeca się

V 02/16

Przy pierwszym włączeniu urządzenia wyświetlają się wybrane ustawienia fabryczne:

- xxx na wyświetlaczu A1 = wartość dla pozycji
- xxx na wyświetlaczu A2 = wartość dla prędkości
- **xxx** na wyświetlaczu **A3** = numer programu
- 2. Wcisnąć off

Urządzenie wyłącza się.

Po wyłączeniu urządzenia (także po odłączeniu od zasilania) aktualne ustawienia zostają zachowane.

## Dojazd do punktu odniesienia

W sterowniku OptiMove CR08 można wprowadzić pozycję osi nawet podczas pracy, jednak włączona oś musi najpierw osiągnąć punkt odniesienia, należy to robić po każdym włączeniu. Warunkiem wstępnym musi być pewność, że punkt odniesienia jest ustawiony poprawnie - patrz odpowiednia instrukcja obsługi manipulatora.

Należy osiągać punkt odniesienia zawsze po pojawieniu się błędów (H01, H02, H03, H04).

- Kiedy oś już znajduje się w punkcie odniesienia, nie można zrobić tego po raz drugi chyba, że pojawią się błędy.
- 1. Wcisnąć on

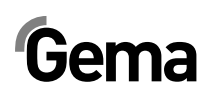

V 02/16

Sterownik OptiMove włącza się.

Migająca dioda LED klucza wskazuje, że punkt referencyjny nie został jeszcze osiągnięty

2. Wcisnąć 🏙

Oś zaczyna dojazd do punktu odniesienia.

3. Na końcu drogi dojazdu dioda klucza się w punkcie odniesienia.

Jeżeli oś z czymś koliduje, pistolety są zamontowane niewłaściwie lub dolny punkt zwrotny znajduje <u>się</u> za nisko, wtedy oś moż-

#### na zatrzymać przez wciśnięcie klucza 🥮!

 Przy ponownym wciśnięciu tego klucza dojazd do punktu odniesienia będzie kontynuowany.

Powyższa procedura opisuje dojazd do punktu odniesienia w trybie ręcznym.

#### Start/stop manipulatora

- 1. Włączyć manipulator (patrz także "Włączanie sterownika manipulatora")
- W razie potrzeby zmienić na inny program (patrz także "Zmiana programu")

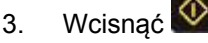

Manipulator włącza się i wybrany program jest aktywny. Odpowiednia dioda LED zaświeca się.

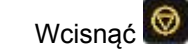

4.

Manipulator zatrzymuje się

 Wyświetlacz A1 pokazuje aktualną pozycję osi. Odpowiednia dioda LED pozostaje nieoświetlona.

#### Zmiana programu

Przełączanie programów można wykonać za pomocą klawiatury (ręcznie). Ponadto program można zmienić podczas pracy lub postoju urządzenia. W obu przypadkach modyfikacje zostają zapisane w pamięci programu, np. po kolejnym włączeniu sterownika OptiMove CR07 dostęp do ostatnio otwartego programu będzie możliwy.

Jeżeli program jest zmieniany podczas działania, oś dojeżdża do końca ostatnio zapamiętanej komendy, a następnie zaczyna ruch w nowym programie (pozycje lub prędkość) tylko przy zmianie następnego cyklu.

1. Wybrać pożądany numer programu na klawiaturze Programu używaiac kluczy

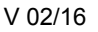

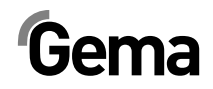

- Dioda LED świeci przez 3 sekundy, a potem gaśnie, np. wybrany program został zaakceptowany. Nowy numer programu jest wyświetlany na wyświetlaczu A3.
- Wyświetlacz A1 pokazuje pozycję osi. Odpowiednia dioda LED pozostaje nieoświetlona.
- Wyświetlacz A2 pokazuje prędkość osi. Odpowiednia dioda LED pozostaje nieoświetlona.

# Wyświetlanie czasu cyklu

Możliwe tylko w trybie wahadłowym / półautomatycznym!

- 1. Start osi (patrz także "Start/stop manipulatora")
- Wcisnąć A2 pokazuje czas cyklu sekwencji aktualnego programu w sekundach (00.0 do 99.9). Jeśli oś jest restartowana, wtedy czas cyklu 00.0 sekund jest wyświetlany. Tylko, kiedy cykl (cały ruch wahadłowy) został uruchomiony zostaje pokazany jego zmierzony czas, a potem uaktualniany z każdym kolejnym cyklem (ruch wahadłowy).
- Odczytać czas cyklu i użyć do wyliczenia w programie optymalnej sinusoidy.

## Edycja programu

W trybie programu **Edit**, wartości parametrów wejściowych mogą być wybierane lub zmieniane.

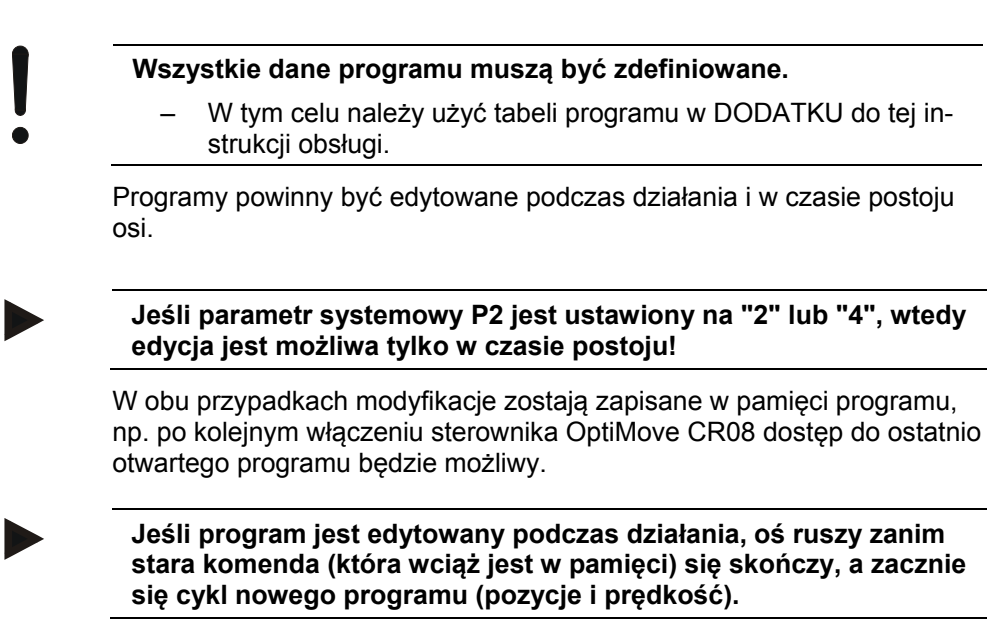

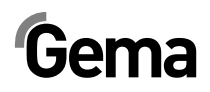

# Tryby operacyjne osi

# Informacje ogólne

Sterownik osi OptiMove CR08 jest stosowany dla osi Gema ZA10. Aby dostosować się do różnych warunków, tryb operacyjny może być ustawiony w trybie parametru systemowego **P2**. Można wybrać następujące tryby operacyjne osi:

- Tryb oscylacji
- Program sekwencji
- Działanie półautomatyczne z oscylacją

W kolejnych rozdziałach będą dokładnie opisane różne tryby operacyjne osi.

## Tryb oscylacji

W **wahadłowym trybie działania**, oś wykonuje ciągły ruch skoku zgodnie z ustawionymi parametrami. Za pomocą klawiatury w łatwy sposób można ustawić funkcje startu i zatrzymania. Operator może zobaczyć ustawienia i aktualne dane bezpośrednio na wyświetlaczu. We wszystkich procesach operacyjnych można zapisać do 255 różnych programów.

Parametr systemowy P2 musi być ustawiony na 1 (działanie wahadłowe)!

Proces jest kontrolowany poprzez wyświetlacz. Wyświetlacz oferuje następujące możliwości:

- odniesienie osi
- Start/Stop
- Edycja programu
- Włączanie programu
- Wybór trybu wejściowego/trybu wyświetlania
- potwierdzanie komunikatów błędów

# Gema

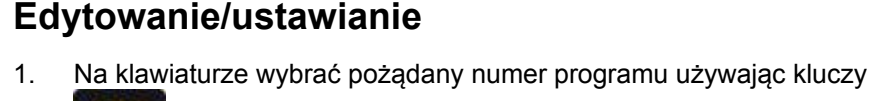

(patrz także "Zmiana programu").

Wyświetlacz A3 pokazuje numer programu.

2. Nacisnąć przycisk sel

Diody LED w polu wyświetlaczy A1 i A2 oraz dioda LED i i i świecą na zielono

- Wprowadzić pożądaną wartość dla górnego punktu zwrotnego na wyświetlaczu A1 używając kluczy
- 4. Wprowadzić pożądaną wartość dla dolnego punktu zwrotnego na wyświetlaczu **A2** używajac kluczy

Jeśli zostanie wybrana ta sama wartość dla wprowadzenia górnej oraz dolnej pozycji, rezultatem będzie komenda pozycjonowania, tzn. oś zatrzyma się w tej pozycji.

5. Wcisnąć klucz sel ponownie:

|           | t |   |   |                   |
|-----------|---|---|---|-------------------|
| Diody LED |   | i | + | świecą na zielono |

- Wprowadzić pożądaną wartość dla prędkości do góry A1 używając kluczy
- 7. Wprowadzić pożądaną wartość dla prędkości do dołu na wyświetla-

czu A2 używając kluczy 🏼

8. Wcisnąć klucz <sup>sel</sup> ponownie, albo wcisnąć <sup>1</sup> lub <sup>1</sup>, w celu opuszczenia trybu **Edycja** programu

#### Program sekwencji

Program sekwencyjny został stworzony do łączenia kroków poszczególnych programów. Kroki programowania są wtedy przetwarzane na specjalne żądanie. Program sekwencyjny może składać się z pojedynczego kroku programu, kiedy tylko jedna pozycja jest potrzebna, np. przy pozycjonowaniu osi X.

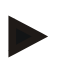

Warunkiem wstępnym do ustawienia programów sekwencyjnych jest to, że parametr systemowy P2 jest już poprawnie ustawiony P2=2.

– patrz także "Ustawianie parametrów systemowych"

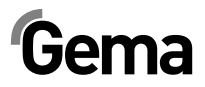

# Struktura programowania krokowego (procedura kroków)

| Wskazanie      | Parametr wejściowy                           | Zakres wejściowy                                                    |
|----------------|----------------------------------------------|---------------------------------------------------------------------|
|                |                                              | 0.00 - P_max.                                                       |
| Ť              | Procedura pozycji [ m ]                      | (P_max. jest ustalone<br>dla parametru syste-<br>mowego <b>P1</b> ) |
|                |                                              | 0.08 – V_ max.                                                      |
| †<br>•         | Prędkość [m/s]                               | (P_max. jest ustalone<br>dla parametru syste-<br>mowego <b>P4</b> ) |
| t              | Czas przebywania w procedurze pozycji [sek.] | 0 - 5.00                                                            |
| nP             | Adres bieżącego pro-<br>gramu nP             | 0 - 255                                                             |
| Wyświetlacz A3 | Numer programu                               | 1 - 255                                                             |

1. Na klawiaturze wybrać pożądany numer programu używając kluczy (patrz także "Zmiana programu").

Wyświetlacz A3 pokazuje numer programu.

2. Nacisnąć przycisk

Dioda LED swieci na zielono. Dioda LED w strefie wyświetlacza A1 także świeci na zielono. Wyświetlacz **A2** jest całkowicie ciemny.

- Wprowadzić wartość dla pożądanej pozycji na wyświetlaczu A1 używając kluczy
- 4. Wcisnąć klucz Select ponownie:

Dioda LED 🚦 świeci na zielono

- Wprowadzić wartość dla pożądanej prędkości na wyświetlaczu A1 używając kluczy
- 6. Wcisnąć klucz Select ponownie:

Dioda LED <sup>‡</sup> świeci na zielono

- Wprowadzić wartość dla pożądanego czasu przestoju na wyświetlaczu A1 używając kluczy
- 8. Wcisnąć klucz **Select** ponownie:

Dioda LED nP świeci na zielono

9. Wprowadzić adres kolejnego programu na wyświetlaczu A1 używając kluczy

0 = brak kolejnego kroku programu

10. Wcisnąć klucz el ponownie, albo wcisnąć Nub , w celu opuszczenia trybu **Edycja** programu

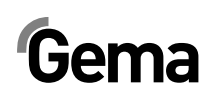

#### Przykład programowania: Pozycjonowanie

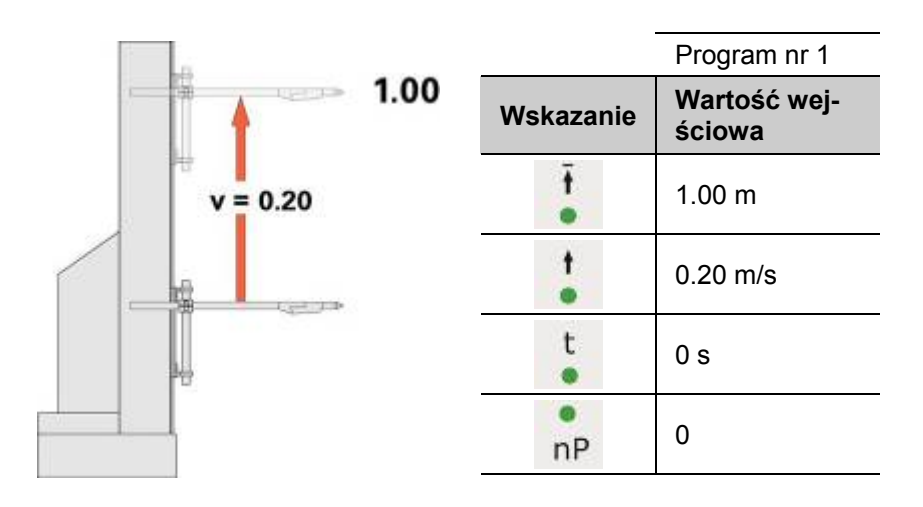

#### Przykład programowania: Ruch oscylacyjny

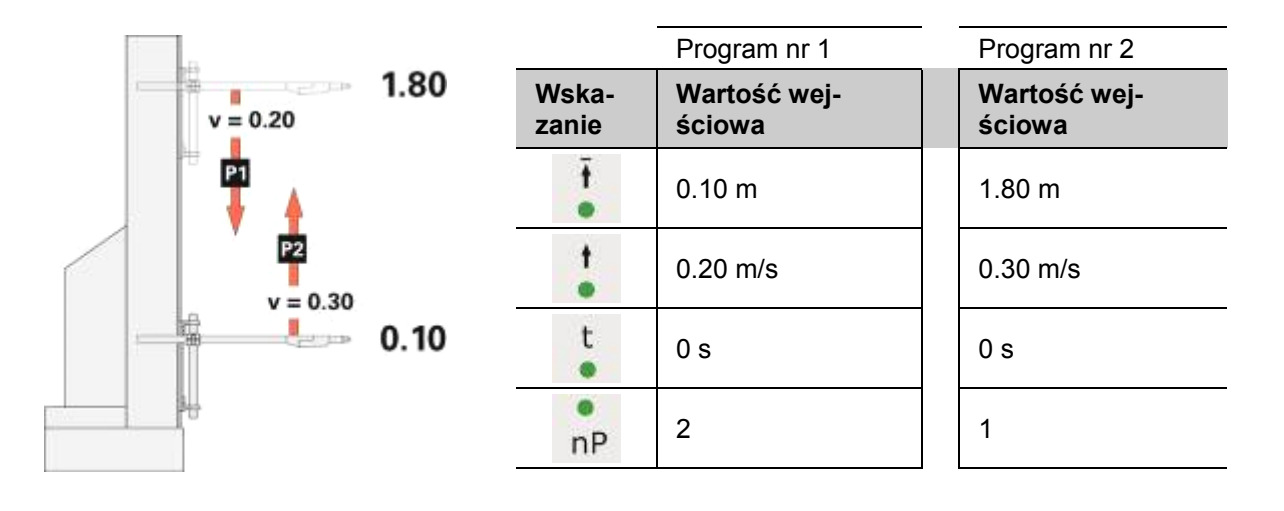

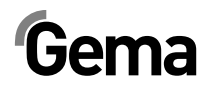

#### Przykład programowania z wykresem czasowym

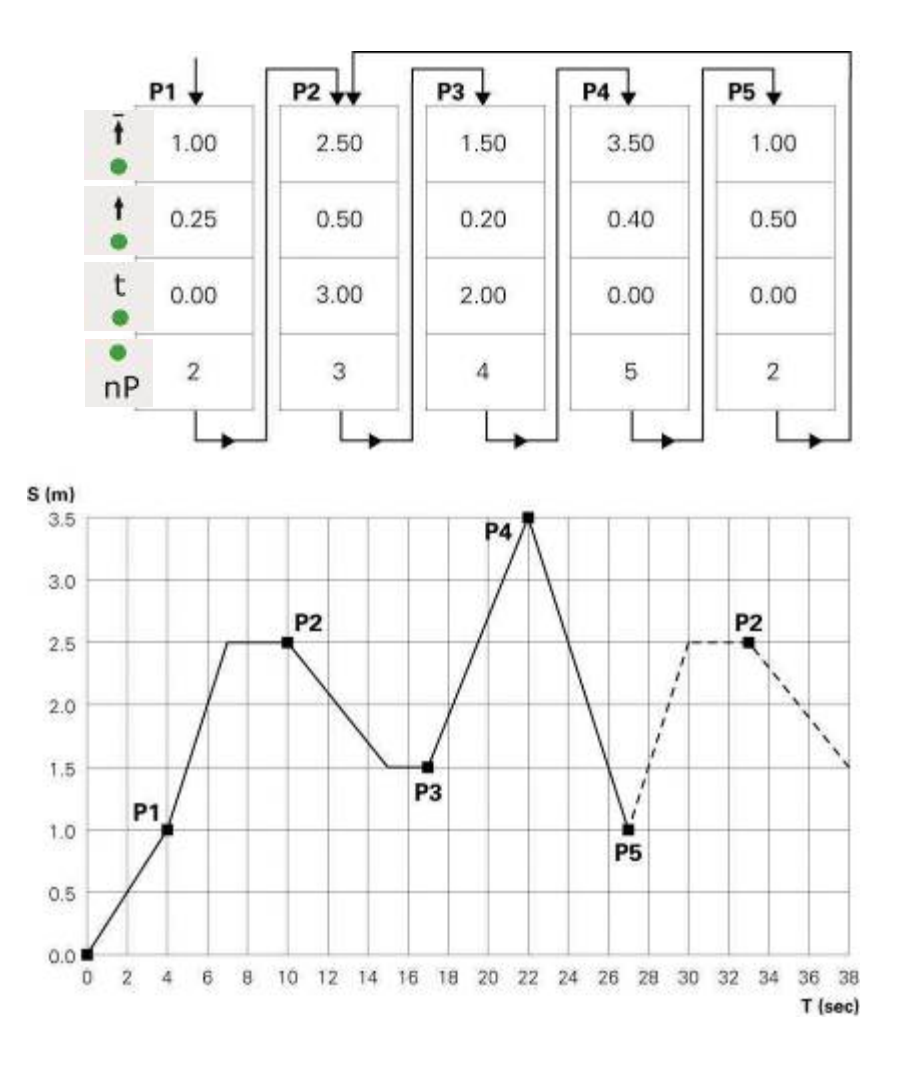

# Działanie półautomatyczne z oscylacją

Ogólnie tryb operacyjny "półautomatyczne działanie oscylacyjne" działa na tej samej zasadzie, co standardowy program oscylacyjny. Jakkolwiek oś można uruchamiać i zatrzymywać za pomocą sygnału kontrolnego. W trybie operacyjnym ruch oscylacyjny jest wykonywany całkowicie, a dojazd osi zatrzymany w dolnym punkcie zwrotnym. W rezultacie kontrola sekwencji wraz z układem rozpoznania detalu oraz "start/stop osi" może być realizowana w bardzo łatwy sposób.

Parametr systemowy P2 musi być ustawiony na 3 (półautomatyczne działanie oscylacyjne).

- dioda LED "Remote" miga

Start jest realizowany przez wtyk 3 na wtyku **2.1 Power IN** (więcej wiadomości, patrz "Rozmieszczenie wtyków"). Podczas działania oś nie może być zatrzymana poprzez klucz stop.

Tylko ograniczone sterowanie jest możliwe z panela, a mianowicie:

- odniesienie osi
- edycja programu podczas ruchu osi
- włączenie programu podczas ruchu osi
- Wybór trybu wejścia / wyświetlanie trybu (wizualizacja wartości pożądanych i aktualnych)
- Potwierdzanie komunikatów błędów

Edycja programu wymaga takich samych procedur jak standardowy tryb półautomatyczny.

# Resetowanie pamięci RAM

Po wykonaniu resetowania pamięci RAM wszystkie programy oraz parametry systemowe zostają ustawione na wartości domyślne.

#### Wywoływanie trybu resetowania pamięci RAM

- 1. Wyłączyć sterownik manipulatora przez wciśnięcie klucza off
- 2. Wcisnąć i przytrzymać klucz 🙆, w tym samym czasie włączyć ste-

rownik kluczem 🛄. Trzymać wciśnięty klucz 🧟 przez 10 sekund.

Wartość **255** pojawia się na wyświetlaczu **A3**, a dioda LED **L3** miga. Wszystkie pozostałe wyświetlacze nie świecą.

3. Wcisnąć klucz 🥮, w celu opuszczenia trybu resetowanie RAM.

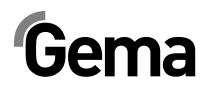

#### Wartości domyślne po resetowaniu pamięci RAM

| Parametr                                                                          | Wart. Domyślne |  |
|-----------------------------------------------------------------------------------|----------------|--|
| Wartości pożądane/sterujące                                                       |                |  |
| Górny punkt zwrotny PO [m]                                                        | 0,50           |  |
| Dolny punkt zwrotny PU [m]                                                        | 0,00           |  |
| Prędkość – do góry [m/s] 0,20                                                     |                |  |
| Prędkość – do dołu [m/s]                                                          | 0,20           |  |
| Parametry systemowe                                                               |                |  |
| P1: Górna granica skoku (uważana jest też jako pozycja przesuwu dla osi poziomej) | 0,50           |  |
| P2: tryb pracy                                                                    | 1              |  |
| P3: Przyspieszenie [m/s <sup>2</sup> ]                                            | 1,80           |  |
| P4: Max prędkość V_max. [m/s]                                                     | 0,60           |  |

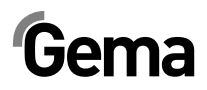

# **CAN-Bus**

# Ogólne

Sterownik osi OptiMove CR08 jest wyposażony standardowo w interfejs CAN-Bus. Jest on używany wyłącznie do komunikacji z regulatorem położenia

# Sprzęt

Sterownik OptiMove jest połączony z osią pionową ZA10 za pośrednictwem 4-pinowego kabla CAN-Bus. Oś pionowa musi być wyposażona we wtyk końcowy z rezystorem końcowym.

#### Kabel CANbus – przypisanie pinów

| XV. | H 1 1 1 1 1 1 1 1 1 1 1 1 1 1 1 1 1 |
|-----|-------------------------------------|

Rys. 6: Kabel CANBus

| Pin | Sygnal  | Kolor  |
|-----|---------|--------|
| 1   | GND     | biały  |
| 2   | +24 VDC | czarny |
| 3   | CAN H   | czarny |
| 4   | CAN L   | czarny |

Więcej szczegółów na temat interfejsu CANopen zawarto w oddzielnej instrukcji obsługi "Specyfikacje funkcji OM".

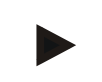

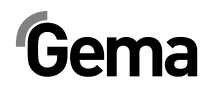

# Eliminacja błędu

# Ogólne

Wszystkie komunikaty błędów są wyświetlane jako kod (H01 do H99) w 7 segmencie wyświetlacza A3 (w zależności od numeru programu).

Po pojawieniu się błędu w systemie należy wyeliminować jego przyczynę przed dalszą pracą.

Jeśli przyczyna została usunięta, to wyświetlacz błędu musi zostać po-

twierdzony za pomocą tych przycisków

| Numer | Oznaczenie | Czynność |
|-------|------------|----------|
|-------|------------|----------|

| Oś     |                                                                                                    |                                                                                                    |
|--------|----------------------------------------------------------------------------------------------------|----------------------------------------------------------------------------------------------------|
| H02    | Za duży błąd przesuwu                                                                                               | Oś zostaje zatrzymana                                                                                             |
| H05    | Pożądana pozycja przesuwu jest większa<br>od zdefiniowanego w programie punktu<br>końcowego (Parametr systemowy P1) | Ograniczyć pozycję przesuwu zgodnie z<br>SP1                                                                      |
| H08    | Mechaniczny ogranicznik nie został wy-<br>kryty podczas naprowadzania do punktu<br>odniesienia                      |                                                                                                    |
| H09    | Wartość prędkości większa niż SP4                                                                                   | Prędkość zmniejszyć zgodnie z SP4                                                                                 |
| H12    | Nie można uruchomić osi, ponieważ nie<br>jest w pozycji referencyjnej                                               |                                                                                                    |
| H13    | Oś nie może wykonać ruchu referencyj-<br>nego, ponieważ jest już w pozycji refe-<br>rencyjnej                       |                                                                                                    |
| H15    | Wprowadzenie parametrów w programie<br>sekwencyjnym nie możliwe podczas pra-<br>cy                                  |                                                                                                    |
| Sprzęt |                                                                                                    |                                                                                                    |
| H20    | 24 VDC Napięcie zasil. za wysokie (26.5 VDC)                                                                        | Zatrzymanie osi (Delikatne zatrzymanie)                                                                           |
| H21    | 24 VDC Napięcie zasil. za niskie (20.8<br>VDC)                                                                      | Wyłącznik bezpieczeństwa<br>Ustawić pozycję osi, aktualny numer pro-<br>gramu oraz status osi<br>Zatrzymać system |

# Gema

| Numer                                                                                      | Oznaczenie                                                                            | Czynność                                |  |
|--------------------------------------------------------------------------------------------|---------------------------------------------------------------------------------------|-----------------------------------------|--|
| H23                                                                                        | Nieważna zawartość EEPROM                                                             | Wprowadzić konfigurację fabryczną       |  |
| H24                                                                                        | Przerwa podczas zapisu EEPROM                                                         | Uruchomić ponownie sterownik            |  |
| CAN-Bus                                                                                    |                                                                                       |                                         |  |
| H40                                                                                        | Permanentny błąd CAN bus (BUSOFF),<br>np. brak zasilania lub niepodłączony ka-<br>bel |                                         |  |
| H41                                                                                        | Zbyt wiele błędów podczas wysyłania<br>(ERROR_PASSIVE)                                |                                         |  |
| H42                                                                                        | Przekroczony odbiór                                                                   |                                         |  |
| H43                                                                                        | Przepełnienie przy wysyłaniu danych                                                   |                                         |  |
| H44                                                                                        | Awaria mastera                                                                        | Zatrzymanie osi (Delikatne zatrzymanie) |  |
| Regulator<br>położenia                                                                     |                                                                                       |                                         |  |
| H50                                                                                        | Komunikat o błędzie regulatora położenia (EMCY)                                       | Zatrzymanie osi                         |  |
| H51                                                                                        | Komunikat ostrzegawczy regulatora poło-<br>żenia (EMCY)                               |                                         |  |
| H52 Komunikat o błędzie regulatora położenia przy naprowadzaniu do punktu odniesie-<br>nia |                                                                                       | Zatrzymanie osi                         |  |
| H53                                                                                        | Reakcja na błąd regulatora położenia                                                  | Zatrzymanie osi                         |  |
| H54                                                                                        | Błąd komunikacji SDO regulatora położe-<br>nia                                        | Zatrzymanie osi                         |  |
| H55                                                                                        | Połączenie do regulatora położenia utra-<br>cone (Heartbeat Timeout)                  | Zatrzymanie osi                         |  |
| H56                                                                                        | Przeciążenie regulatora położenia                                                     | Zatrzymanie osi                         |  |
| H57                                                                                        | Nadmierna temperatura silnika                                                         | Zatrzymanie osi                         |  |
| H58                                                                                        | Nadmierna temperatura regulatora poło-<br>żenia                                       | Zatrzymanie osi                         |  |
|                                                                                            | wewnętrzna regulatora położenia za wy-<br>soka                                        |                                         |  |
| H59                                                                                        | Błąd komunikacji PDO regulatora położe-<br>nia                                        | Zatrzymanie osi                         |  |

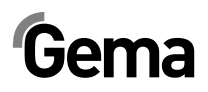

# Sprzęt

# Rozmieszczenie wtyków

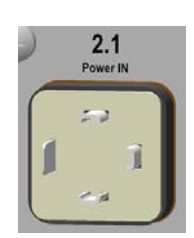

#### Wtyk 2.1 – Przyłącze zasilania

| Pin | Funkcje              |
|-----|----------------------|
| 1   | Połączenie neutralne |
| 2   | Faza (230 VAC)       |
| 3   | Start osi (230 VAC)  |
| PE  | uziemienie           |

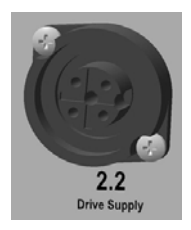

#### Wtyk 2.2 – Zasilanie napędu

| Pin | Funkcje              |
|-----|----------------------|
| 1   | Połączenie neutralne |
| 2   | Faza                 |
| 3   | Niepodłączony        |
| PE  | uziemienie           |

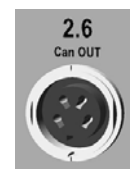

## Wtyk 2.6 – CAN bus WYJŚCIE

| Pin     | Funkcje |
|---------|---------|
| 1       | GND     |
| 2       | 24 VDC  |
| 3       | CAN_H   |
| 4       | CAN_L   |
| Obudowa | Ekran   |

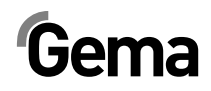

# Lista części zamiennych

# Zamawianie części zamiennych

Przy zamawianiu części do urządzeń do lakierowania proszkowego potrzebujemy następujących informacji:

- Typ i numer seryjny urządzenia do lakierowania proszkowego
- Numer katalogowy, ilość oraz nazwa każdej z części zamiennych

#### Przykład:

– **Typ** OptiMove CR08,

numer seryjny 1234 5678

Numer kat. 203 386, 1 sztuka, Klamra – Ø 18/15 mm

Przy zamawianiu kabla lub przewodów należy podawać długości materiału. Numery katalogowe towarów na metry są zawsze oznaczone \*.

Części zużywające się są zawsze oznaczone #.

Wszystkie wymiary przewodów z tworzywa sztucznego podawane są ze średnicą zewnętrzną i średnicą wewnętrzną:

#### Przykład:

Ø 8/6 mm, średnica zewnętrzna 8 mm/ średnica wewnętrzna 6 mm

#### UWAGA

#### Stosowanie nieoryginalnych części zamiennych Gema

Zastosowanie obcych części nie gwarantuje ochrony przed wybuchem. W razie ewentualnych szkód dochodzi do utraty gwarancji!

– Zawsze używać tylko oryginalnych części zamiennych Gema!

# Panel przedni i zasilacz

|     | Jednostka sterująca osią OptiMove CR08 – komplet  | 1014 210 |
|-----|---------------------------------------------------|----------|
|     | Panel przedni – kompletny (zawiera poz. 2-14)     | 1014 200 |
|     | Panel przedni z klawiaturą foliową (poz. 6-11)    | 1010 539 |
| 1   | Zasilacz– 24 VDC                                  | 1009 849 |
| 3   | Płyta główna V1.0 – kompletna                     | 1014 198 |
| 3.1 | EPROM – wersja programu V x x (aktualny software) | 1000 610 |
| 4   | Tulejka dystansowa – Ø 3,4/6x6,5 mm               | 1001 925 |
| 5   | Wyświetlacz – kompletny                           | 1010 293 |
| 7   | Uszczelka panelu przedniego                       | 1007 042 |
| 8   | Ramka przednia – kompletna (z poz. 8.1)           | 1007 048 |
| 8.1 | Śruba specjalna                                   | 1007 019 |
| 9   | Śruba specjalna – M4x20/7 mm                      | 1003 000 |
| 10  | Podkładka zębata – Ø 5,3/10x0,6 mm                | 1002 999 |
| 11  | Śruba – M4x6 mm                                   | 221 767  |
| 12  | Podkładka – Ø 3,2/7x0,5 mm                        | 201 944  |
| 13  | Nakrętka – M3                                     | 262 498  |
| 14  | Element dystansowy                                | 263 508  |

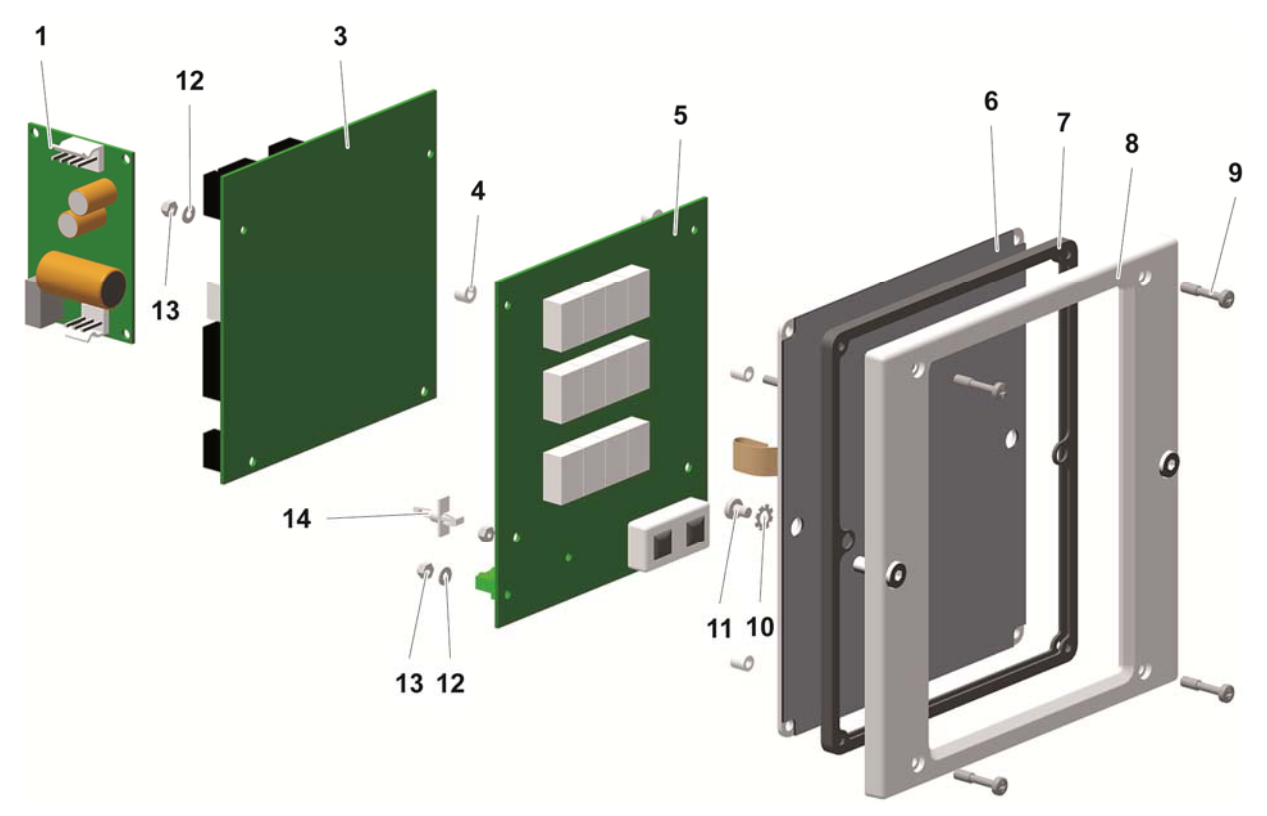

Rys. 7: Panel przedni i zasilacz

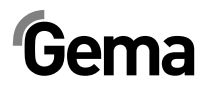

# Panel tylny

| 007 033 |
|---------|
|         |
| 002 563 |
| 000 280 |
| 002 655 |
| 87 592  |
| 88 521  |
| 88 530  |
| 65 446  |
| 013 925 |
| 00 131  |
| 00 174  |
| 001 063 |
| 58 075  |
| 002 915 |
| 51 135  |
|         |

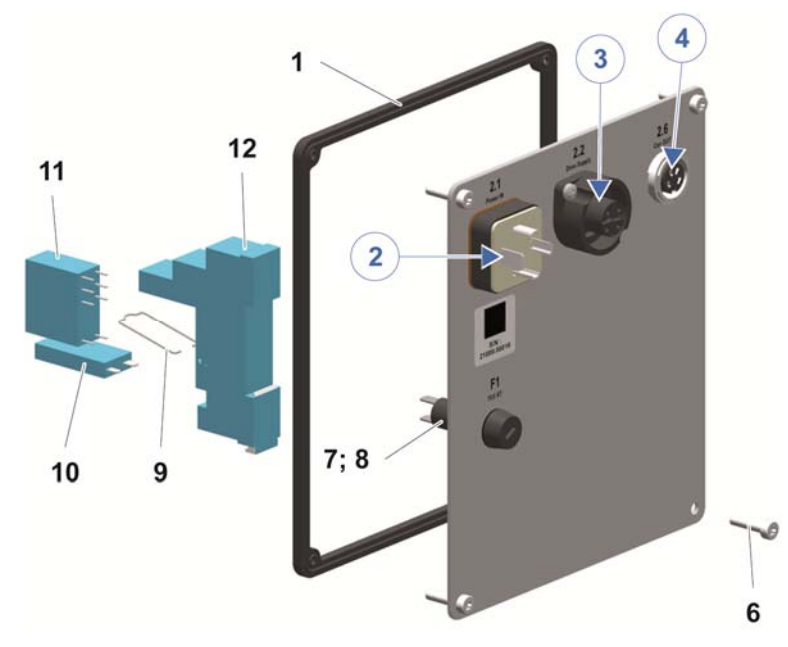

Rys. 8: Panel tylny

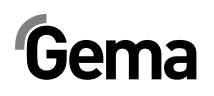

# Dodatek – tabela programu

| Ρ  | Ť | •<br><u>+</u> | 1 | + | t | •<br>nP |
|----|---|---------------|---|---|---|---------|
| 1  |   |               |   |   |   |         |
| 2  |   |               |   |   |   |         |
| 3  |   |               |   |   |   |         |
| 4  |   |               |   |   |   |         |
| 5  |   |               |   |   |   |         |
| 6  |   |               |   |   |   |         |
| 7  |   |               |   |   |   |         |
| 8  |   |               |   |   |   |         |
| 9  |   |               |   |   |   |         |
| 10 |   |               |   |   |   |         |
| 11 |   |               |   |   |   |         |
| 12 |   |               |   |   |   |         |
| 13 |   |               |   |   |   |         |
| 14 |   |               |   |   |   |         |
| 15 |   |               |   |   |   |         |
| 16 |   |               |   |   |   |         |
| 17 |   |               |   |   |   |         |
| 18 |   |               |   |   |   |         |
| 19 |   |               |   |   |   |         |
| 20 |   |               |   |   |   |         |
| 21 |   |               |   |   |   |         |
| 22 |   |               |   |   |   |         |
| 23 |   |               |   |   |   |         |
| 24 |   |               |   |   |   |         |
| 25 |   |               |   |   |   |         |
| 26 |   |               |   |   |   |         |
| 27 |   |               |   |   |   |         |
| 28 |   |               |   |   |   |         |
| 29 |   |               |   |   |   |         |
| 30 |   |               |   |   |   |         |
| 31 |   |               |   |   |   |         |
| 32 |   |               |   |   |   |         |
| 33 |   |               |   |   |   |         |
| 34 |   |               |   |   |   |         |
| 35 |   |               |   |   |   |         |
| 36 |   |               |   |   |   |         |

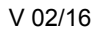

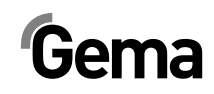

| Р   | Ť         | ÷. | · 🛔 - | t | nP |
|-----|-----------|----|-------|---|----|
| 37  |           |    |       |   |    |
| 38  |           |    |       |   |    |
| 39  |           |    |       |   |    |
| 40  |           |    |       |   |    |
| 41  |           |    |       |   |    |
| 42  |           |    |       |   |    |
| 43  |           |    |       |   |    |
| 44  |           |    |       |   |    |
| 45  |           |    |       |   |    |
| 46  |           |    |       |   |    |
| 47  |           |    |       |   |    |
| 48  |           |    |       |   |    |
| 49  |           |    |       |   |    |
| 50  |           |    |       |   |    |
| 101 |           |    |       |   |    |
| 102 |           |    |       |   |    |
| 103 |           |    |       |   |    |
| 104 |           |    |       |   |    |
| 105 |           |    |       |   |    |
| 106 |           |    |       |   |    |
| 107 |           |    |       |   |    |
| 108 |           |    |       |   |    |
| 109 |           |    |       |   |    |
| 110 |           |    |       |   |    |
| 111 |           |    |       |   |    |
| 112 |           |    |       |   |    |
| 113 |           |    |       |   |    |
| 114 |           |    |       |   |    |
| 115 |           |    |       |   |    |
| 116 |           |    |       |   |    |
| 117 |           |    |       |   |    |
| 118 |           |    |       |   |    |
| 119 |           |    |       |   |    |
| 120 | Pozycja X |    |       |   |    |
| 131 |           |    |       |   |    |

Gema

V 02/16

| Р   | Ť | <u>+</u> | - 🛔 - | 1 | t | nP |
|-----|---|----------|-------|---|---|----|
| 132 |   |          |       |   |   |    |
| 133 |   |          |       |   |   |    |
| 134 |   |          |       |   |   |    |
| 135 |   |          |       |   |   |    |
| 136 |   |          |       |   |   |    |
| 137 |   |          |       |   |   |    |
| 138 |   |          |       |   |   |    |
| 139 |   |          |       |   |   |    |
| 140 |   |          |       |   |   |    |
| 141 |   |          |       |   |   |    |
| 142 |   |          |       |   |   |    |
| 143 |   |          |       |   |   |    |
| 144 |   |          |       |   |   |    |
| 145 |   |          |       |   |   |    |
| 146 |   |          |       |   |   |    |
| 147 |   |          |       |   |   |    |
| 148 |   |          |       |   |   |    |
| 149 |   |          |       |   |   |    |
| 150 |   |          |       |   |   |    |
| 201 |   |          |       |   |   |    |
| 202 |   |          |       |   |   |    |
| 203 |   |          |       |   |   |    |
| 204 |   |          |       |   |   |    |
| 205 |   |          |       |   |   |    |
| 206 |   |          |       |   |   |    |
| 207 |   |          |       |   |   |    |
| 208 |   |          |       |   |   |    |
| 209 |   |          |       |   |   |    |
| 210 |   |          |       |   |   |    |
| 211 |   |          |       |   |   |    |
| 212 |   |          |       |   |   |    |
| 213 |   |          |       |   |   |    |
| 214 |   |          |       |   |   |    |
| 215 |   |          |       |   |   |    |
| 216 |   |          |       |   |   |    |

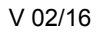

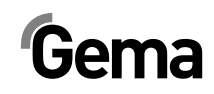

| Р   | Ť | <u>.</u> | <br>1 | t | nP |
|-----|---|----------|-------|---|----|
| 217 |   |          |       |   |    |
| 218 |   |          |       |   |    |
| 219 |   |          |       |   |    |
| 220 |   |          |       |   |    |
| 221 |   |          |       |   |    |
| 222 |   |          |       |   |    |
| 223 |   |          |       |   |    |
| 224 |   |          |       |   |    |
| 225 |   |          |       |   |    |
| 226 |   |          |       |   |    |
| 227 |   |          |       |   |    |
| 228 |   |          |       |   |    |
| 229 |   |          |       |   |    |
| 230 |   |          |       |   |    |
| 231 |   |          |       |   |    |
| 232 |   |          |       |   |    |
| 233 |   |          |       |   |    |
| 234 |   |          |       |   |    |
| 235 |   |          |       |   |    |
| 236 |   |          |       |   |    |
| 237 |   |          |       |   |    |
| 238 |   |          |       |   |    |
| 239 |   |          |       |   |    |
| 240 |   |          |       |   |    |
| 241 |   |          |       |   |    |
| 242 |   |          |       |   |    |
| 243 |   |          |       |   |    |
| 244 |   |          |       |   |    |
| 245 |   |          |       |   |    |
| 246 |   |          |       |   |    |
| 247 |   |          |       |   |    |
| 248 |   |          |       |   |    |
| 249 |   |          |       |   |    |
| 250 |   |          |       |   |    |